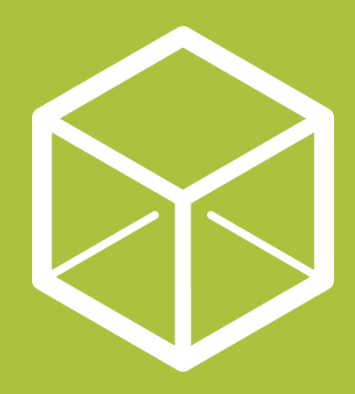

## **Open Place Directory**

Maintain assured local service information and publish as open data.

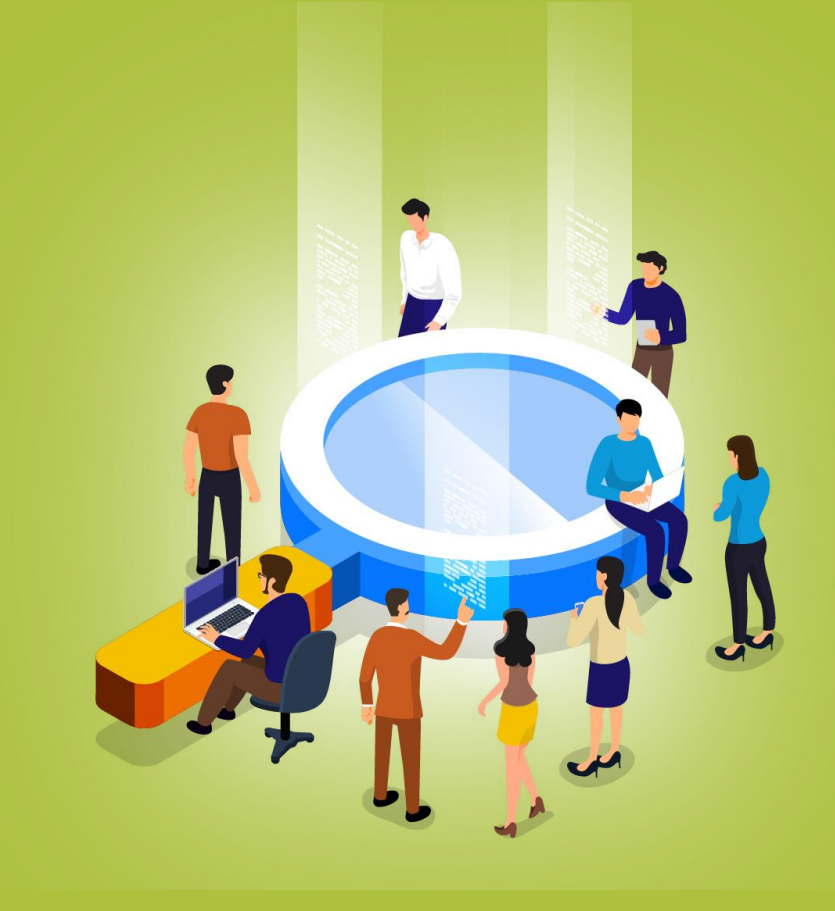

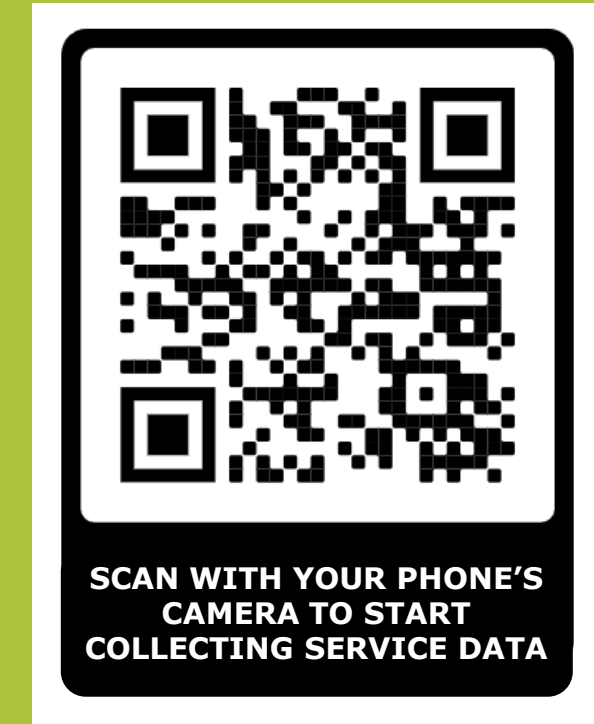

Step by step guide on next page

For more information: www.Placecube.com/openplace/

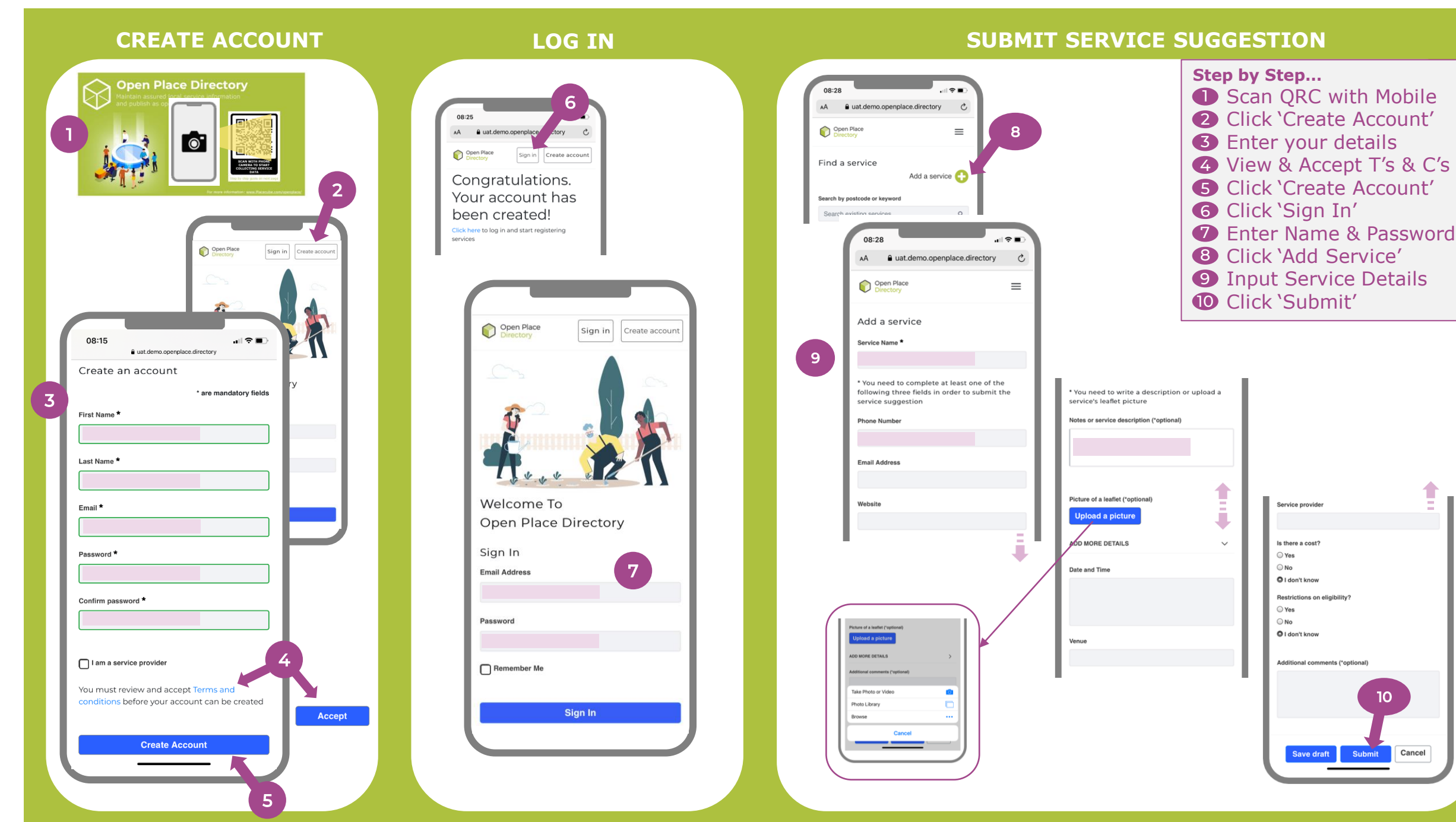